# SPA122에서 QoS 설정 구성

#### 목표

QoS는 트래픽이 많은 기간 동안 음성이 우선 순위가 지정되도록 하며 기본적으로 활성화되도 록 합니다.이 문서의 목적은 QoS 설정을 구성하는 방법을 안내하는 것입니다.

## 적용 가능한 디바이스

·SPA122

## QoS 설정 구성

| QoS                 |             |                      |  |
|---------------------|-------------|----------------------|--|
| QoS Policy:         | O Always On | On When Phone In Use |  |
| Upstream Bandwidth: | 10000       | kbps                 |  |
| Submit Cancel       |             |                      |  |

1단계. 전화 어댑터 구성 유틸리티에서 Network Setup(네트워크 설정) > Application(애플리케 이션) > QoS를 선택합니다.QoS 페이지가 열립니다.여기에는 다음 필드가 포함되어 있습니다

·QoS 정책 — 음성 트래픽이 있는 경우에만 이 기능을 항상 활성화할지 아니면 활성화할지 선택합니다.가능한 값은 다음과 같습니다.

- Always On — QoS를 항상 활성화하려면 이 옵션을 클릭합니다.

- On When Phone In Use — 음성 트래픽이 있는 경우에만 QoS를 활성화하려면 이 옵션을 클릭합니다.

·업스트림 대역폭 — 인터넷 서비스 공급자가 제공하는 최대 가용 업스트림 대역폭 값을 지 정합니다.범위는 64~100000kbps입니다.기본값은 10000kbps입니다.

**참고:**이 값을 사용 가능한 서비스 대역폭보다 높게 설정하면 통신 사업자의 네트워크에서 트 래픽이 임의로 삭제될 수 있습니다.

2단계. Submit(제출)을 클릭하여 설정을 저장합니다.

#### Setting Saved Successfully.

You will be returned to the previous page after several seconds.

설정이 저장되었음을 확인하는 상태 메시지가 표시됩니다.